## **Google Classroom:** Udhëzime për prindërit

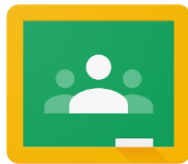

Nëse dëshironi të hyni në Google Classroom të fëmijës suaj për të parë dhe hyrë në aktivitete mësimore dixhitale, ndiqni këto udhëzime:

- 1. Ndizni Chromebook të fëmijës suaj dhe hyni me username të shkollës ( #ID e studentit ) dhe password.
- 2. Hyrja në Google Classroom përmes Infinite Campus:

PHILADELPHIA

- Zgjidhni "Message Center" për të hyrë në burimet e studentëve. Shkoni derisa të gjeni Aplikime G Suite dhe zgjidhni Google Classroom.
- Kjo do t'ju sjellë në pjesën e klasës së studentit tuaj, ku do të shihni kartat për secilën klasë siç tregohet më poshtë. Zgjidhni një klasë duke klikuar në kartë.

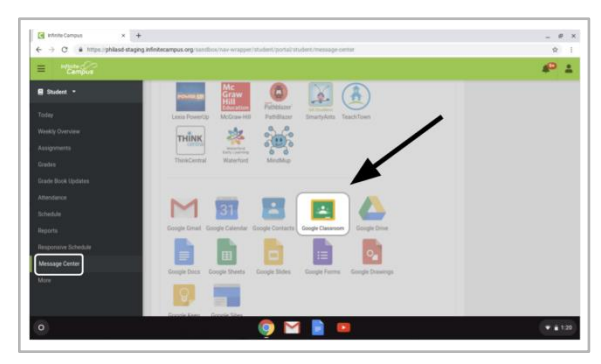

| Period 3 English Lang | Mr. Smith HR 214 : 2 | SMART Online<br>28<br>Matt Wallace | 7th Grade Life Science |
|-----------------------|----------------------|------------------------------------|------------------------|
| ~ □                   | ~ 🗅                  | ê 🗅                                | ~ □                    |

3. Pasi të keni hapur klasën tuaj, do të silleni në faqen Classroom, e njohur ndryshe si "**Stream**". Shih imazhin më poshtë për të kuptuar se si të drejtoheni për të monitoruar këtë faqe:

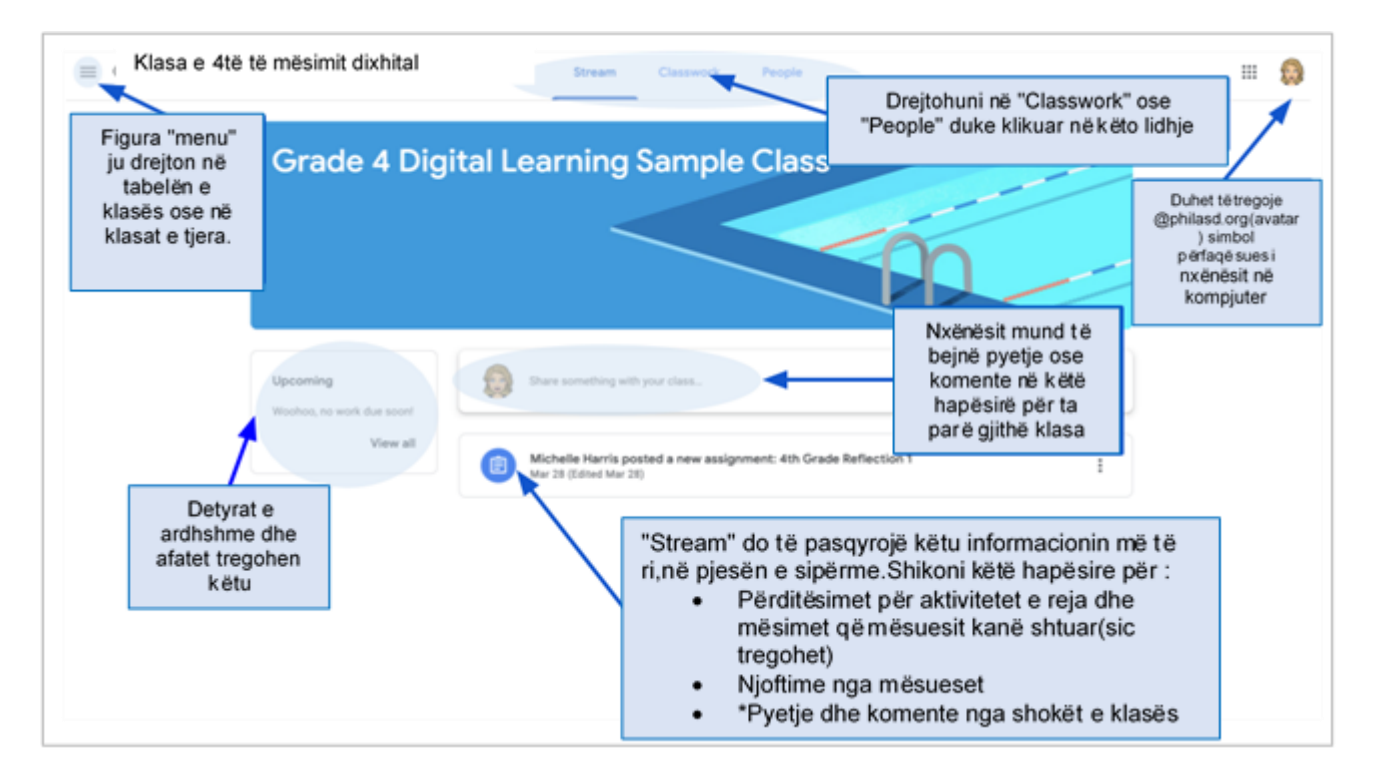

- 4. Çdo Google Classroom ka tre faqet kryesore: "Stream", "Classwork", dhe "People":
  - The **Stream** është faqja e klasës tuaj në shtëpi. Shikoni këtë hapësirë për:
    - Përditësime në lidhje me materialet dhe detyrat e reja
      - Njoftime nga mësuesit tuaj
      - Pyetje dhe komente nga studentët
  - Tabela" Classwork" është pjesa ku mësuesit do të postojnë detyra dhe do të ndajnë materiale për studentët.
  - Tabela "people" rendit anëtarët e klasës suaj, mësuesit ,dhe ju jep mundësinë t'i dërgoni me email drejtpërdrejtë.
- 5. Ndërsa hyni në Tabelën" **Classwork** ", do të shihni një listë të detyrave dhe materialeve, të organizuara me tema.

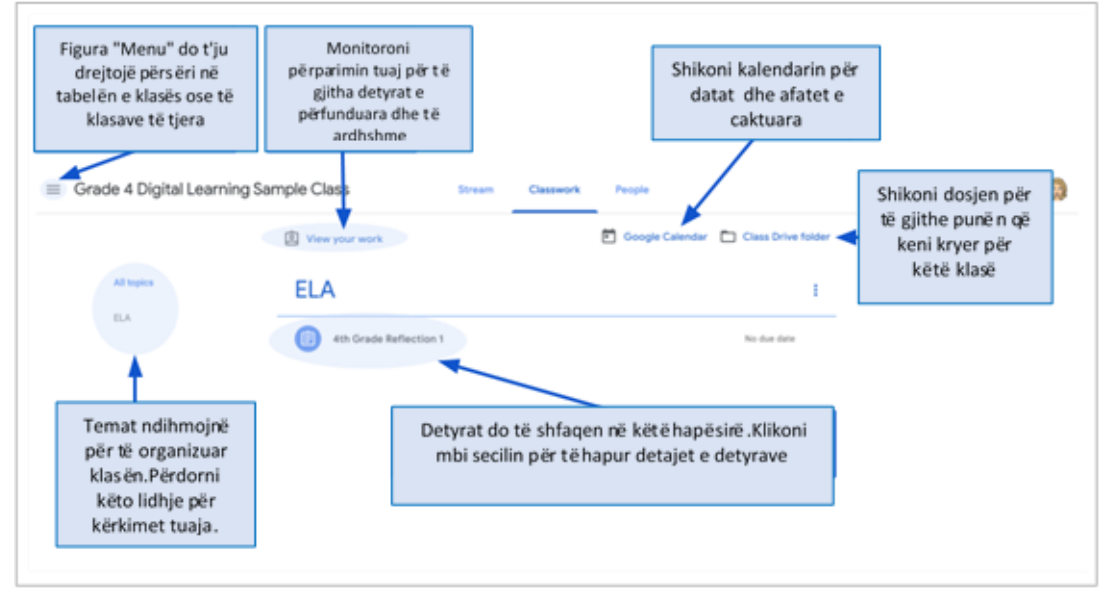

6. Klikoni për të parë më shumë udhëzime, detajet e caktimit dhe lidhjet në aktivitetet dhe burimet. Shihni imazhin më poshtë për të kuptuar më mirë se si të drejtoheni në dritaret e detyrave, të komunikoni me shokët e klasës dhe mësuesin tuaj dhe të paraqisni punën tuaj.

| ≡ Grade 4 Digital                                           | Learning Sample Class Stream Classwork People                                                                                                    | Cuinevere Hedden - Reflection ☆ (2)                                                                                                    |
|-------------------------------------------------------------|----------------------------------------------------------------------------------------------------|----------------------------------------------------------------------------------------------------|
| Klikoni (<br>Titullin<br>Detyrës p<br>hapur det<br>e detyra | Image: New your weak     Image: Notable Marketing of Calland Marketing of Calland Marketing of Ca | there during the school shutdown using the<br>Vour work Assigned<br>there during the school shutdown using the<br>Vour work Assigned<br>Line is in the first of the school is in the school is in the sch |
|                                                             | Nxënësit mund të vendosin pyetje dhe<br>komente për detyrën këtu dhe do të<br>shikohen nga e qiithë klasa                                                                                                    | Private comments Dërgoni"Ko<br>Mat private comment.                                                                                                    |

Translation & Interpretation Center (4/2020)

Parent Student Stepper for Google Classroom (Albanian)